## ADDING GROUP MEMBERS

• Once you are logged in, click on your Group Click "Participants", click "Add Participant," and fill out the members information. After filling out the information, click "Save."

| Join a |             |                                                          |                                        |                                           |          |              |               |                 |  |  |  |  |
|--------|-------------|----------------------------------------------------------|----------------------------------------|-------------------------------------------|----------|--------------|---------------|-----------------|--|--|--|--|
| Selec  | t an action |                                                          | rrent Members Past Members             |                                           |          |              |               | <b>T</b> Filter |  |  |  |  |
| 0      | First Las   | a.                                                       | Phone                                  | Address                                   | Birthday | Start Date 🔨 | Last Attended |                 |  |  |  |  |
|        | ММ          | Mickey Mouse<br>icufoundme@verizon.net 🖨<br>Group Leader | m: 757-555-5555 🖨<br>h: 757-826-2110 🖨 | 1021 Big Bethel Rd 🖨<br>Hampton, VA 23666 | 06/30 🖨  | 2/11/2019    | 2/2/2024      |                 |  |  |  |  |
|        | мм          | Mickey Mouse                                             | m: 757-555-5555 🖨<br>h: 757-826-2110 🖨 | 1021 Big Bethel Rd 🚔<br>Hampton, VA 23666 | 06/30 🖴  | 9/17/2019    | -             |                 |  |  |  |  |
|        | DD          | Donald Duck<br>donaldduck@example.com 🔒<br>Class Member  | m:<br>h:                               | 2                                         | 07/04 🖴  | 2/3/2022     | 4/26/2022     |                 |  |  |  |  |
|        | DD          | Daisy Duck<br>testrecord@gmail.com                       | m:<br>h:                               | 2                                         | 2        | 2/3/2022     | 11/11/2023    | 1.552           |  |  |  |  |
|        | GT          | Goofy Test<br><br>Class Member                           | m:<br>h:                               |                                           | -        | 2/3/2022     | æ             |                 |  |  |  |  |

• When you click "Add", you will be able to add new members. Even though an email is preferred, if they don't have one you can use "none@libertylive.church." Fill out the name, email, and phone number, and click "save."

| For      | ina,        | :*: zMickey M                                      | ouse Test Group                        |             |          |              |               | My Privacy      |
|----------|-------------|----------------------------------------------------|----------------------------------------|-------------|----------|--------------|---------------|-----------------|
| gri      | oup!        | - Innency in                                       | Add Participant                        | ×           |          |              |               |                 |
| Info     | Participani | s Inquiries Gro                                    | Add Photo                              |             |          |              |               |                 |
| Select a | an action   | • + Add P                                          | First Name *                           |             |          |              |               | <b>T</b> Filter |
|          | First Las   | ŧ.                                                 | Last Name *                            |             | Birthday | Start Date 🔨 | Last Attended |                 |
|          | мм          | Mickey Mouse<br>Icutoundme@verizon.r               | Household Position *                   |             | 06/30 🖴  | 2/11/2019    | 2/2/2024      |                 |
|          |             | Group Leader                                       | Head of Household                      | ×           |          |              |               |                 |
|          | мм          | Mickey Mouse<br>icufoundme@verizon.r               | Email Address *                        |             | 06/30 🚔  | 9/17/2019    |               | •••             |
|          | DD          | Donald Duck<br>donaldduck@example.<br>Class Member | Mobile Phone<br>(555) 555-5555 cxt.555 |             | 07/04 🔒  | 2/3/2022     | 4/26/2022     |                 |
|          | DD          | Daisy Duck<br>testrecord@gmail.com<br>Class Member | Start Date * 02/14/2024                |             | 5        | 2/3/2022     | 11/11/2023    |                 |
|          | GT          | Goofy Test<br>                                     |                                        | Cancel Save | -        | 2/3/2022     | 5             |                 |